# **Program Template EXPLAINED**

#### **Dual Gripper Setup and Programming**

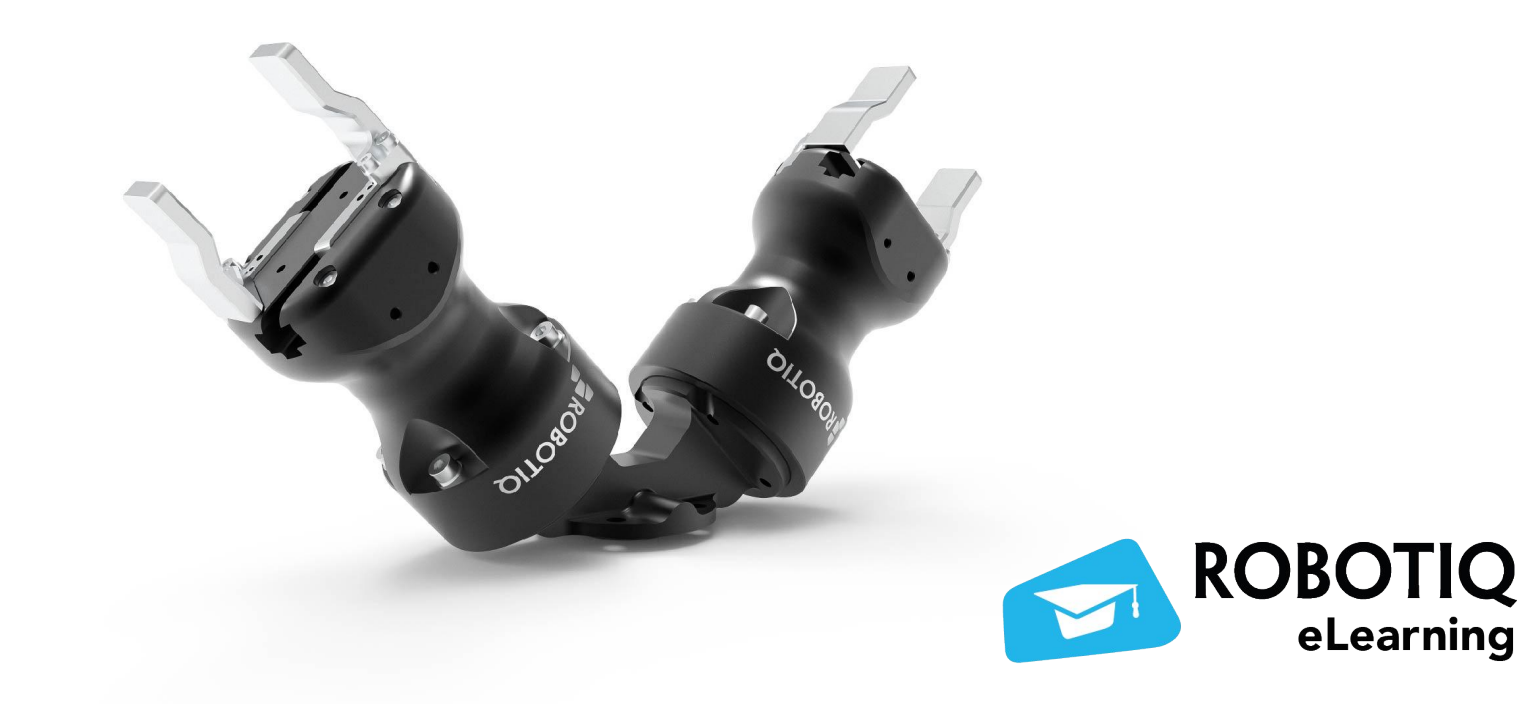

# PROGRAM TEMPLATE USING Dual Gripper

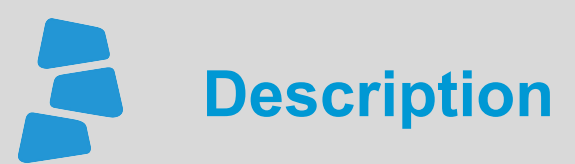

Use this document to help you program your application using the template for the **Dual Gripper**. You can learn more about the steps on how to program your first Dual Gripper application such as CNC Machine Tending application using the available video for this course.

Visit *elearning.robotiq.com* for more details.

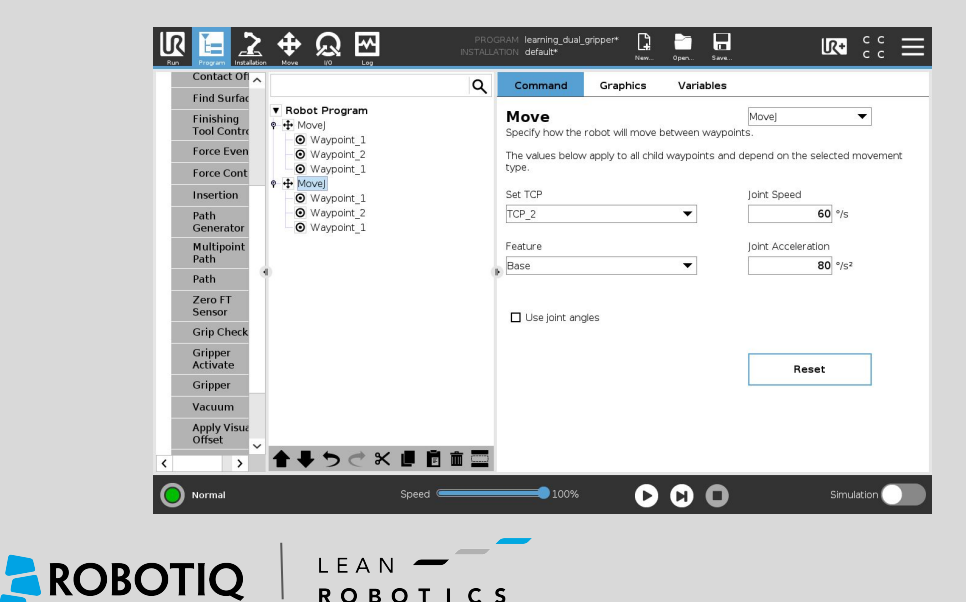

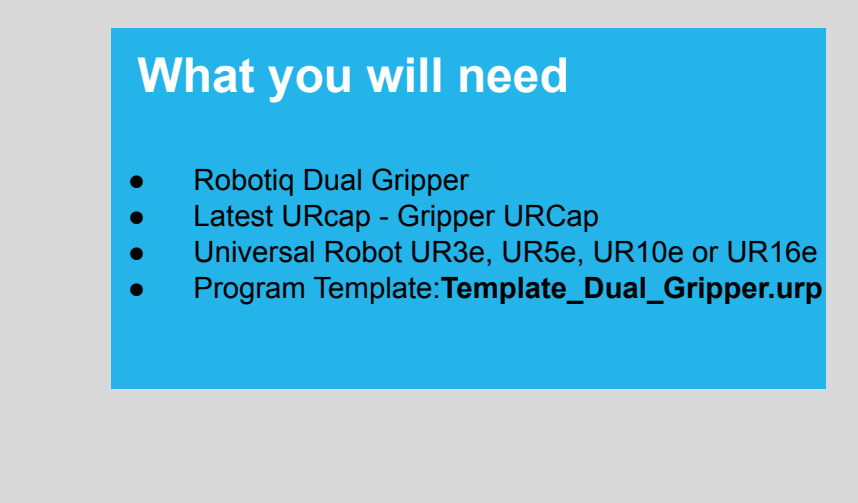

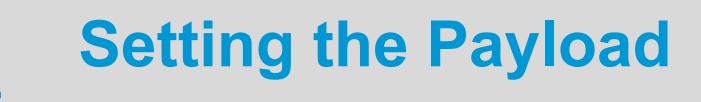

| Run Program Installatio | PROGRAM learning_dual_gripper* |
|-------------------------|--------------------------------|
| ✔ General               | Tool Center Point              |
| ТСР                     |                                |
| Mounting                |                                |
| I/O Setup               | Position                       |
| Variables               | X 0.0 mm                       |
| Startup                 |                                |
| Smooth<br>Transition    |                                |
| Home                    |                                |
| Tool IO                 | RY 0.8235 rad                  |
| Conveyor<br>Tracking    | RZ 0.0813 rad                  |
| Screwdriving            | Payload and Center of Gravity  |
| > Safety                |                                |
| > Features              |                                |
| > Fieldbus              | Center of gravity:             |
| > URCaps                | CX 0.0 mm X                    |
|                         | CY 0.0 mm Z                    |
|                         | CZ 0.0 mm                      |
|                         |                                |
| Normal                  | Speed 두 100% 🕑 🔛 🔲 Simulation  |

1 Wizard Click on the wizard to set the Payload and Center of Gravity. A table with the specific values can also be used. This table can be found in the Instruction Manual.

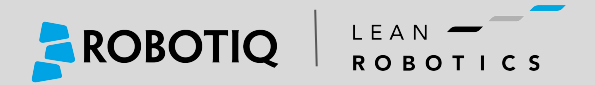

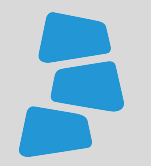

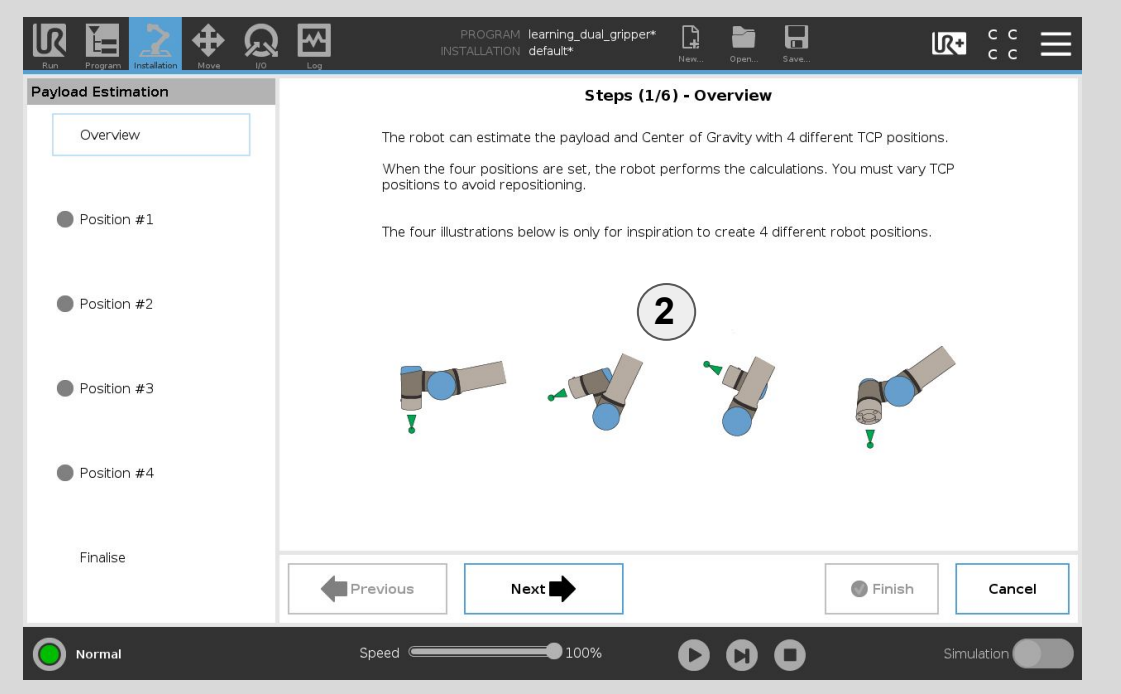

2 Set 4 different positions In order to setup the payload and center of gravity, 4 different positions need to be set. Follow the steps to complete the process.

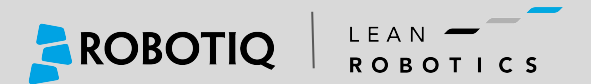

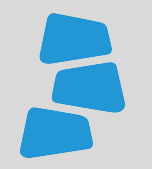

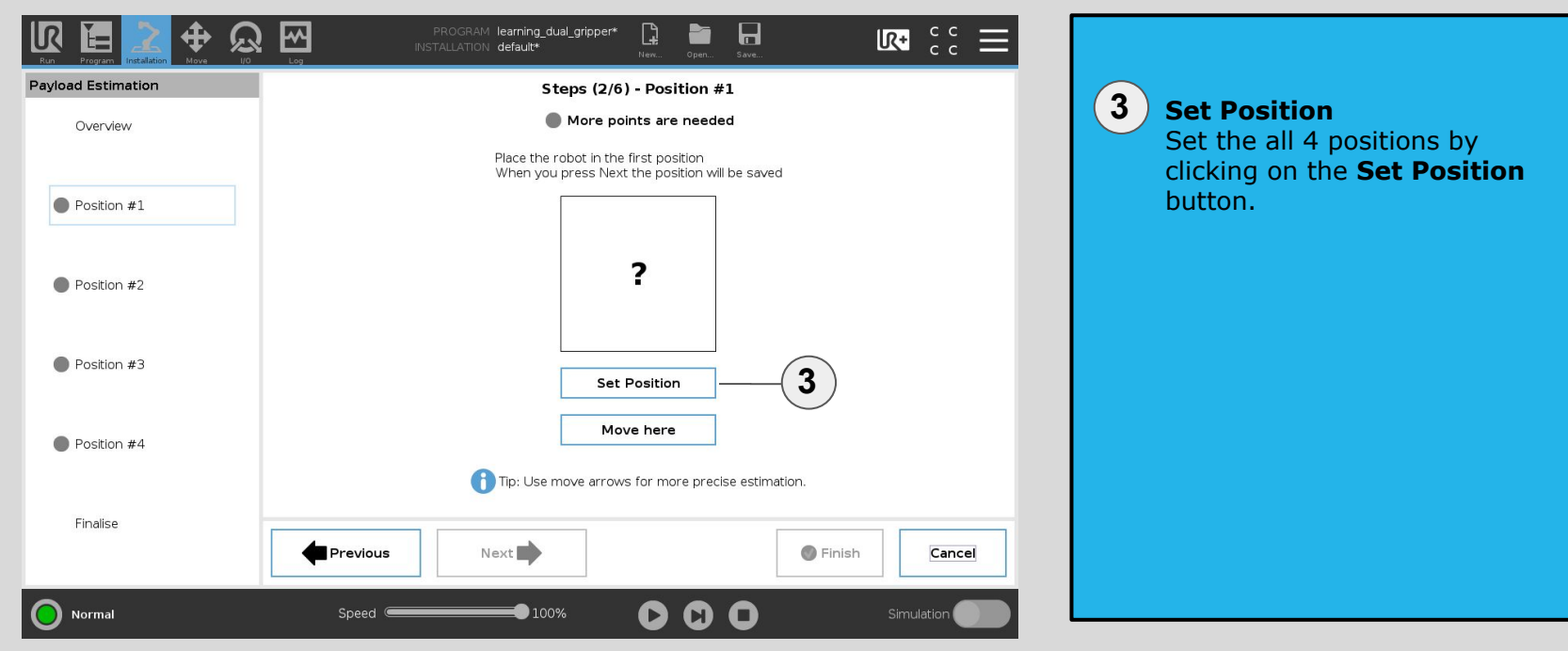

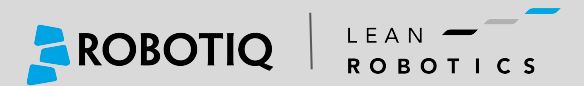

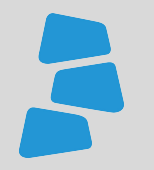

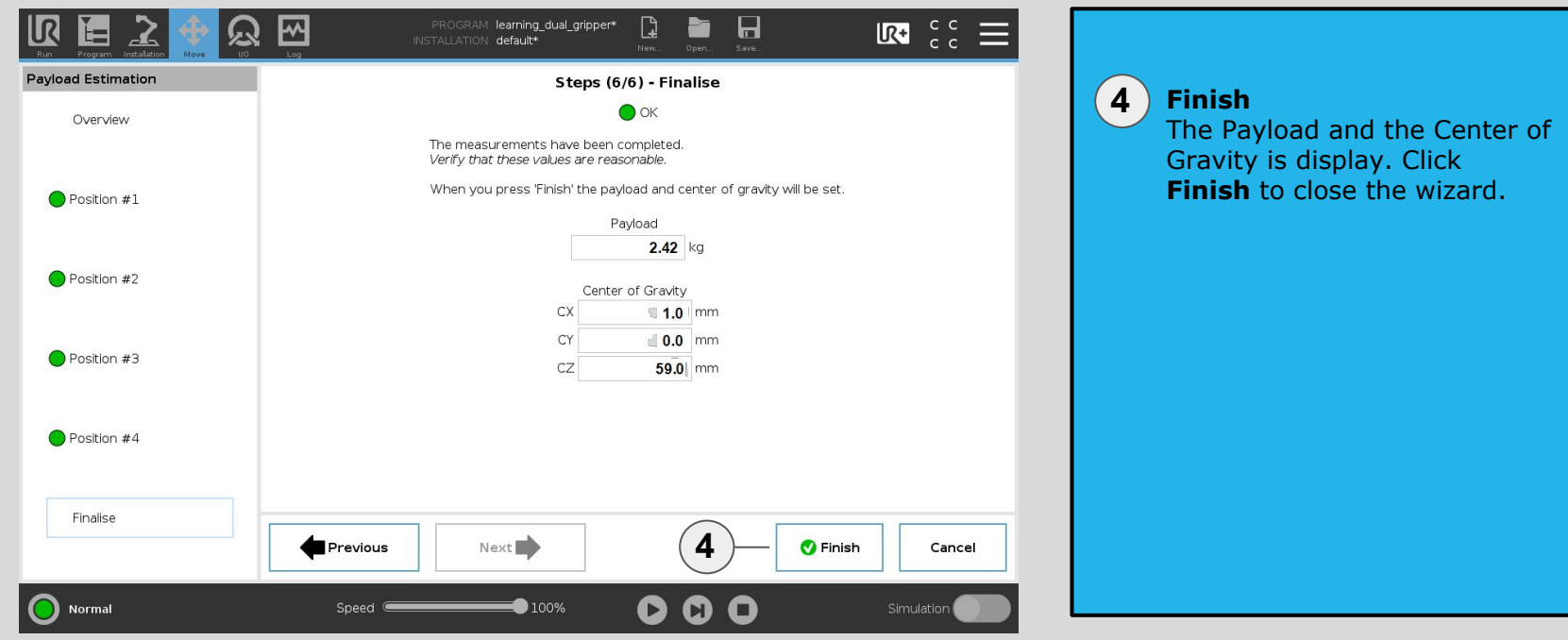

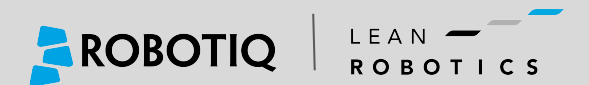

#### Setting the Tool Center Point (TCP)

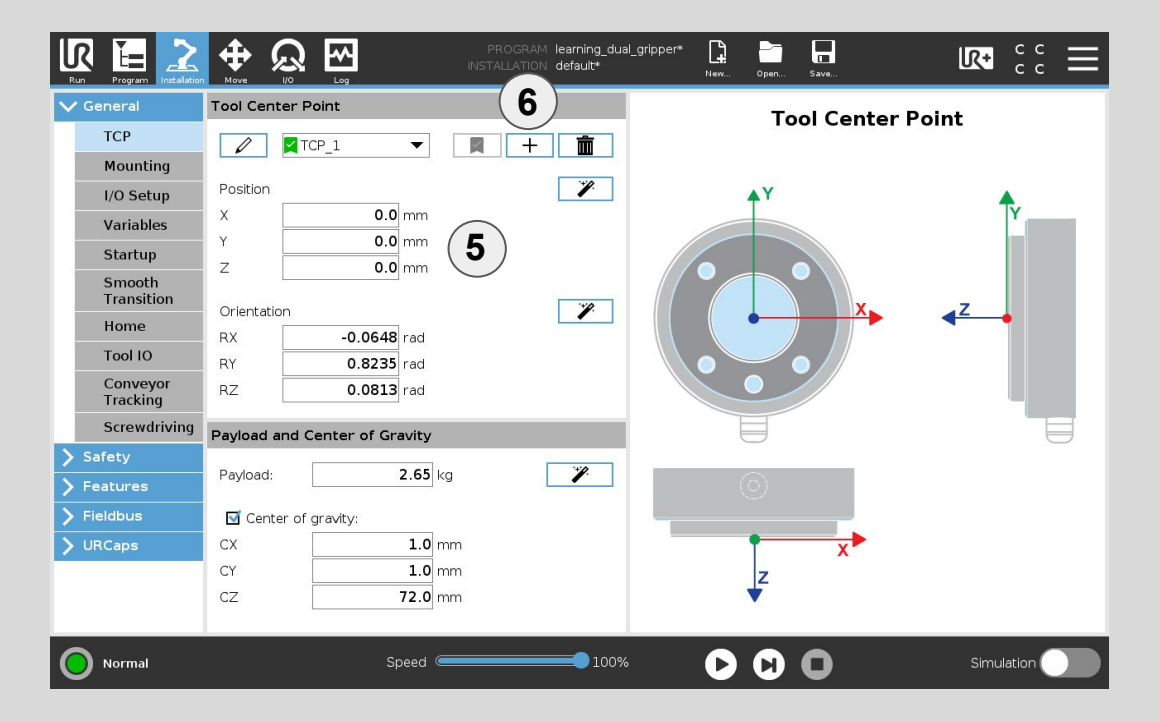

Position (X,Y,Z)

Using the table at the end of each instruction manual, enter the Tool Center Point position for each axis or use the wizard with a fixed point to obtain an estimated position of the TCP.

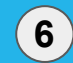

5

**Adding a Tool Center Point** 

On a Dual Gripper, a second Tool Center Point needs to be added using the + button. Step 5 needs to be done a second time to enter the three values of the second TCP.

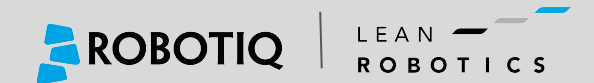

#### **Setting the Tool Center Point Orientation**

| ТСР                  |                               |                                                                                                    |
|----------------------|-------------------------------|----------------------------------------------------------------------------------------------------|
|                      | 🖉 🗹 TCP1 🔍 📕 💼                | Ne veference weint has been est                                                                                |
| Mounting             |                               | No reference point has been set                                                                                |
| I/O Setup            | Position                      | Choose a feature and set a point with the tool pointing in the direction of the Z axis of the selected feature |
| Variables            | X 154.0 mm                    |                                                                                                    |
| Startup              | Y 0.0 mm                      | Base                                                                                                    |
| Smooth<br>Transition |                               | Set point 8                                                                                                    |
| Home                 |                               |                                                                                                    |
| Tool IO              | RY 0.0000 rad                 | $\bigcirc$                                                                                                    |
| Conveyor<br>Tracking | RZ 0.0000 rad                 |                                                                                                    |
| Screwdriving         | Payload and Center of Gravity |                                                                                                    |
| Safety               |                               | Set Sancel                                                                                                    |
| Features             | Payload: 2.00 kg              |                                                                                                    |
| Fieldbus             | 🗹 Center of gravity:          |                                                                                                    |
| URCaps               | CX 1.0 mm                     |                                                                                                    |
|                      | CY 0.0 mm                     |                                                                                                    |
|                      | C7 80.0 mm                    |                                                                                                    |

7 Orientation of TCP1 Orient the gripper corresponding to your first TCP so it will be oriented upward. Click on the **wizard** to define the TCP orientation.

8 Set

Set Point

Using the wizard, teach the TCP Orientation relatively to the robot base.

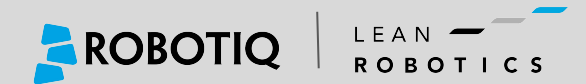

#### **Setting the Tool Center Point Orientation**

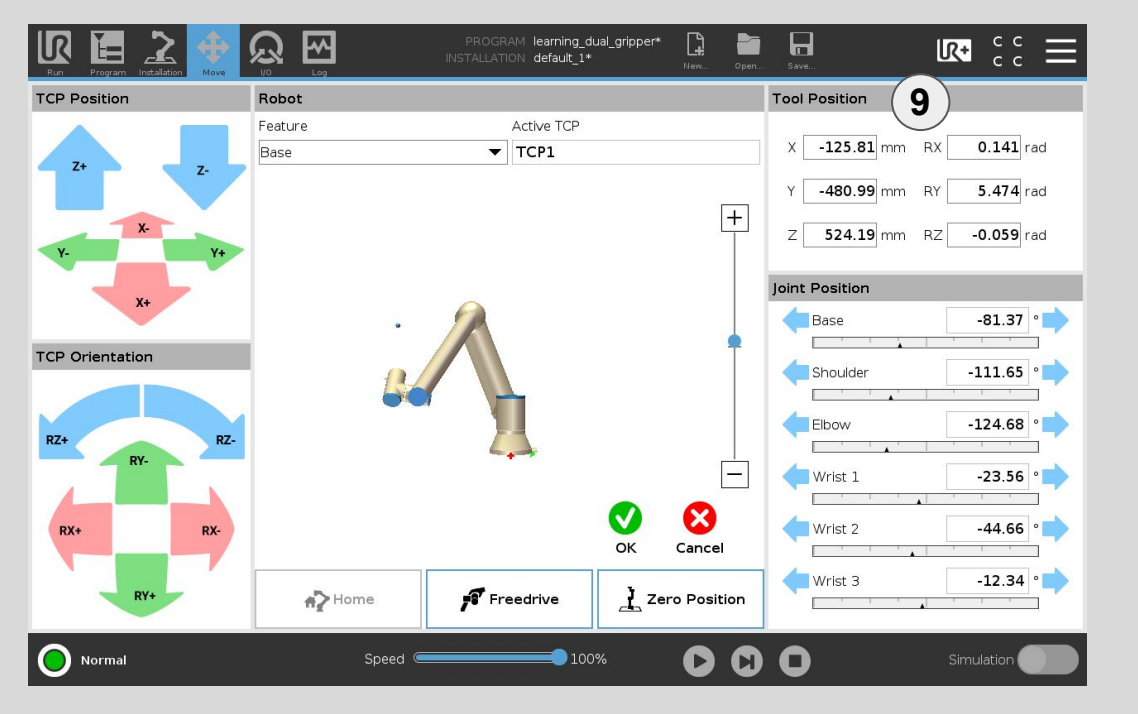

9 To

**Tool Position** Enter the Tool Position section

to set the values of RX, RY and RZ.

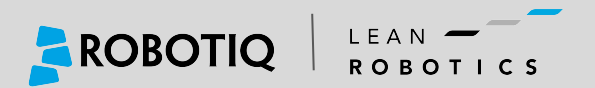

### Setting the Tool Center Point Orientation

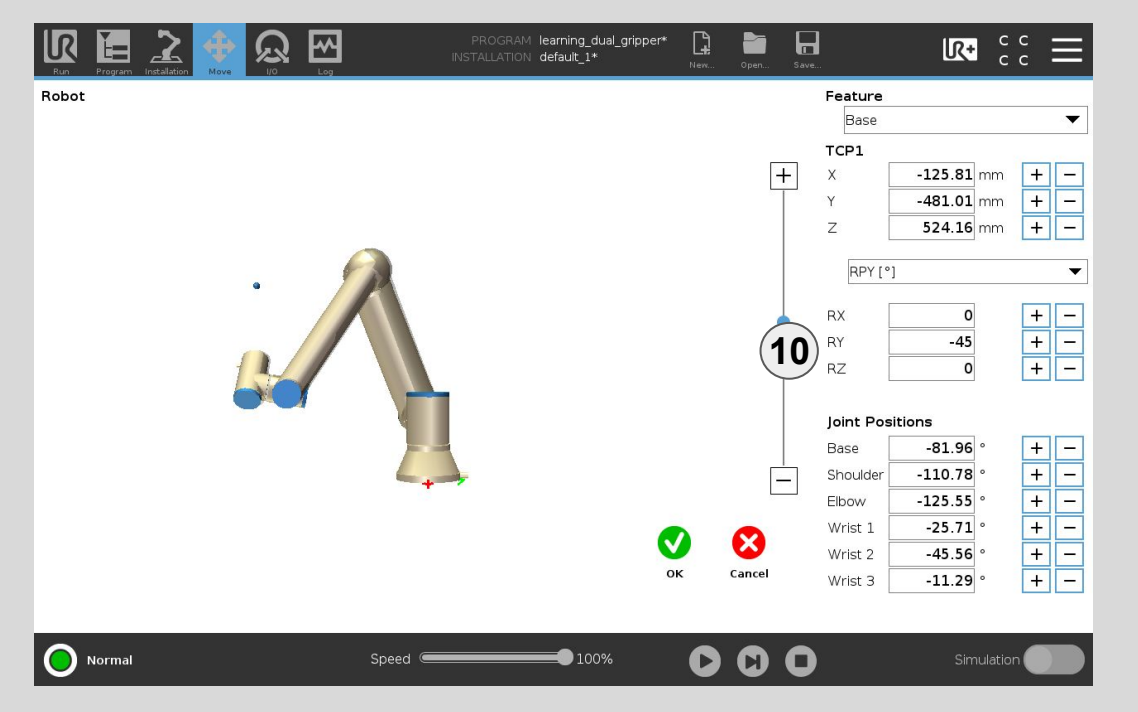

(10) T

**Tool Position** 

Set the values of RX, RY and RZ with the following values: RX = 0, RY = +/-45 and RZ = 0. Those values are for  $RPY(^{\circ})$ 

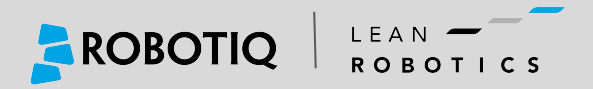

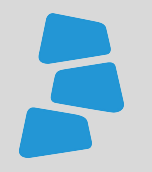

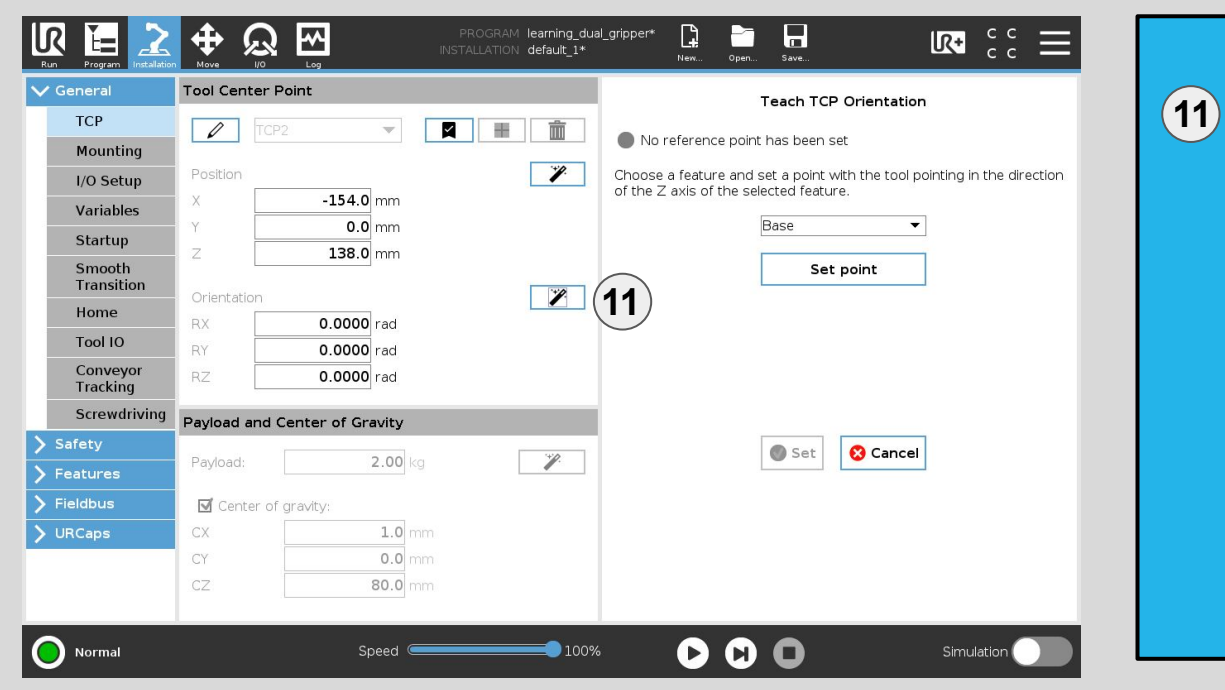

**Orientation of TCP2** Use the **Wizard** to teach the second TCP orientation.

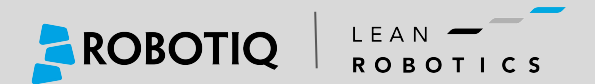

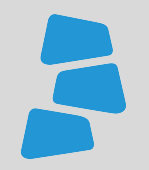

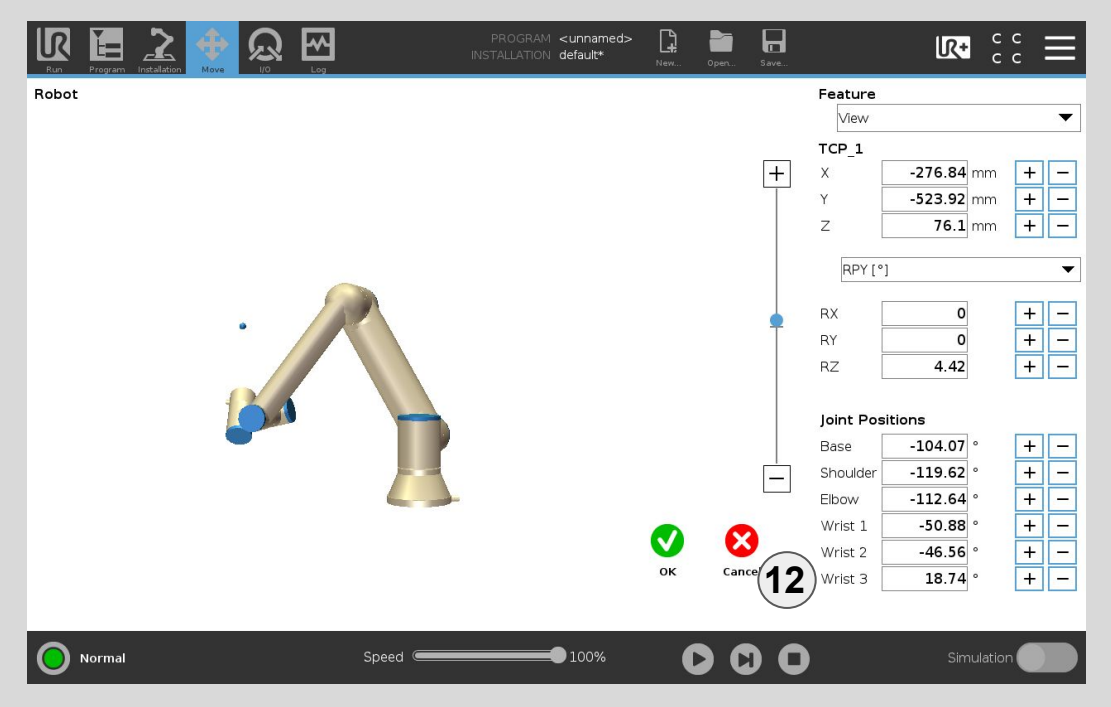

12

Set the values

Modify the value of the wrist 3 by adding or removing 180° to the value. In this example, the new value will be 198.74°.

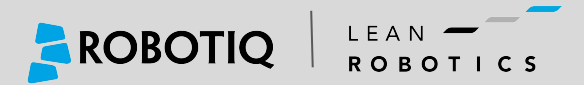

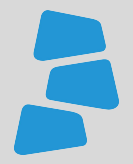

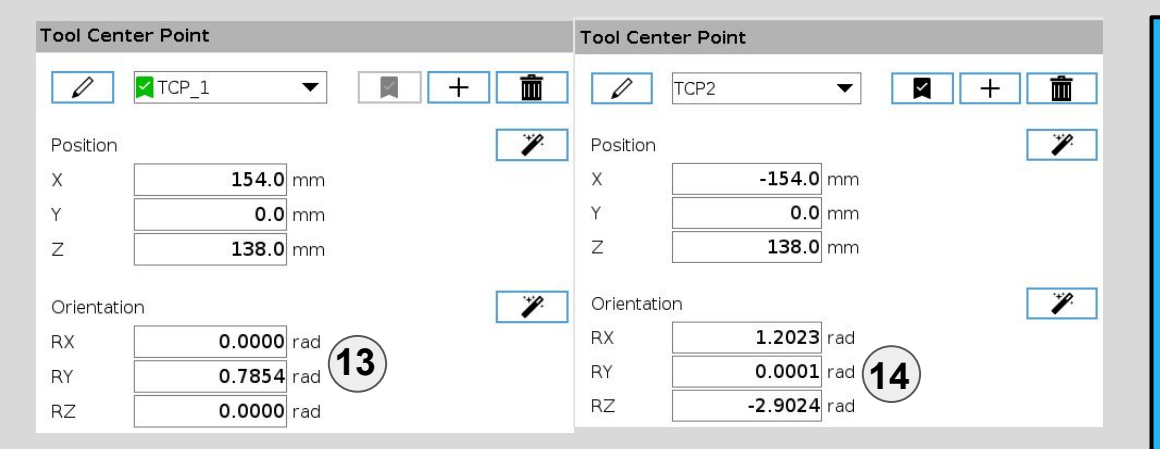

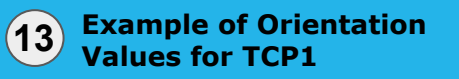

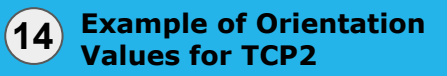

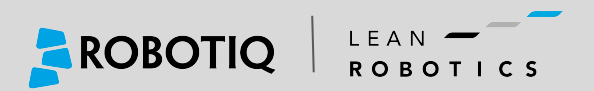

### **Programming Dual Pick**

LEAN -

ROBOTICS

| Basic                   |                                                                                                    | Q Command                          | Graphics                                  | Variables |                            |
|-------------------------|----------------------------------------------------------------------------------------------------|------------------------------------|-------------------------------------------|-----------|----------------------------|
| Move Vaypoint Pirection | Robot Program             Movel              Waypoint_1              Waypoint_2              Waypoint 1 | etween waypoint<br>waypoints and d | Movej<br>s. epend on the selected movemen |           |                            |
| Set<br>Popup            | Movej     Waypoint_1     Waypoint_2                                                                     | Set TCP<br>TCP_1                   | (16)                                      | •         | Joint Speed 60 °/s         |
| Halt<br>Comment         | ─ <b>⊍</b> Waypoint_1                                                                                   | Feature<br>Base                    |                                           | ▼         | Joint Acceleration 80 °/s² |
| Advanced<br>Templates   |                                                                                                    | 🔲 Use joint a                      | angles                                    |           |                            |
| JRCaps                  |                                                                                                    |                                    |                                           |           | Reset                      |
|                         |                                                                                                    | e ± =                              |                                           |           |                            |

**15 First Move J** Set the TCP of the first move J with the TCP\_1. Add 3 waypoints (Approach, Pick, Retract). The waypoints Approach and Retract should be linked together since they will be the same position.

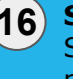

16 Second Move J

Set the TCP of the second move J with the TCP\_2 and use the exact same waypoints of the first move J

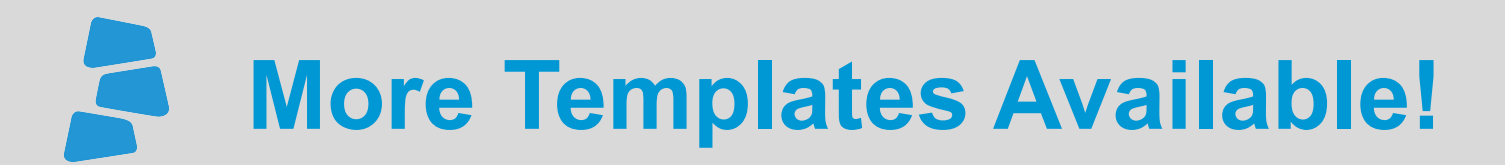

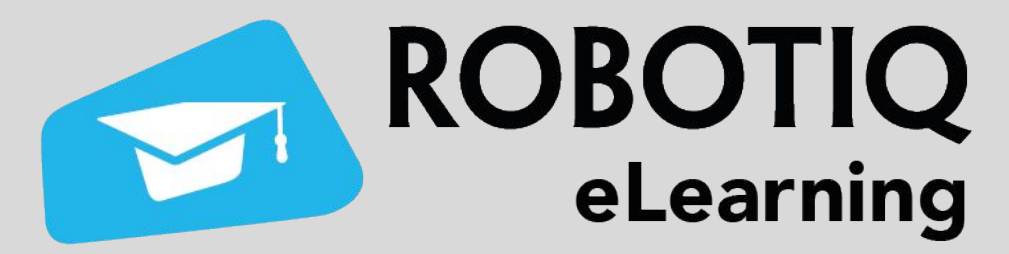

## elearning.robotiq.com

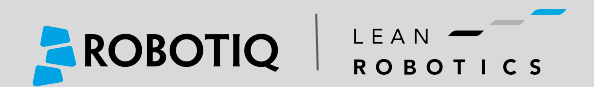

# **Share** with your **Peers!**

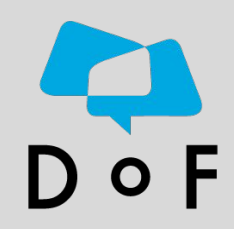

Join the DoF Room to discuss about this learning Module, ask questions and get answers from the Pros!

#### Join Here!

Robotiq's community where industrial **Automation Pros** share their **know-how** and **get answers**.

Ask your Questions !

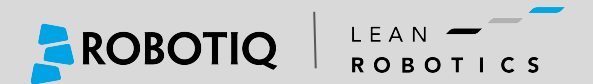